## TATA CARA MELAKUKAN PENDAFTARAN ONLINE

Buka alamat <u>https://spmb.poltekkesbandung.ac.id/</u>

| ← C ( @ https://s | pmb.poltekkesbandung.ac.id                                                                                                    |                                                                                                    | 86 쇼 쇼 … 🥰 |
|-------------------|----------------------------------------------------------------------------------------------------|----------------------------------------------------------------------------------------------------|------------|
|                   | <b>Kemenkes</b><br>Poltekkes Bandung                                                                                                    | Website : https://poltekkesbandung.ac.id/<br>No. Telp : 0224236627<br>Email : info@poltekkesbandung.ac.id |            |
|                   | PENGUMUMAN PENDAFTARAN JURUSAN ALUR JADWAL BIAYA PERTANYAAN                                                                                                    |                                                                                                    |            |
|                   |                                                                                                    | TAUTAN PENTING                                                                                            |            |
|                   |                                                                                                    | Pendatar elakkan Kitik disini                                                                             |            |
|                   | SELEKSI PENERIMAAN<br>MAHASISWA RARU                                                                                                    | MASUK SPMB 🗐                                                                                              |            |
|                   | 2025-2026<br>POLITECHARACEDENATATIVE CENERGE SANDOWS                                                                                                    | SURVEY ONLINE                                                                                             |            |
|                   | Pengumuman                                                                                                    |                                                                                                    |            |
|                   | HIMBAUAN                                                                                                    |                                                                                                    |            |
|                   | unimbau kepada masyarakat untuk bernati-nati ternakap penipuan yang mengatasnamakan Direktur/Pejabat/Sat Poltekke<br>kelulusan calon mahasiawa dengan imbalan tertentu. | s sandung atau pinak manapun yang menjanjikan                                                             |            |
|                   | Apama ata pinas yang menjaginan serunusan saluh mahasiswa dengan imbalah, monon dapat melaporsan ke Panita S<br>Info@poltekkesbandung.ac.id.                            | apenmaru ronenno bandung melalui email :                                                                  |            |

- Baca terlebih dahulu infomasi karena jika ada kesalahan dari peserta sepenuhnya di tanggung peserta
- Pada tautan penting klik tombol DAFTAR SPMB dan Klik menu paling bawang Daftar Program regular jalur SPMB prestasi

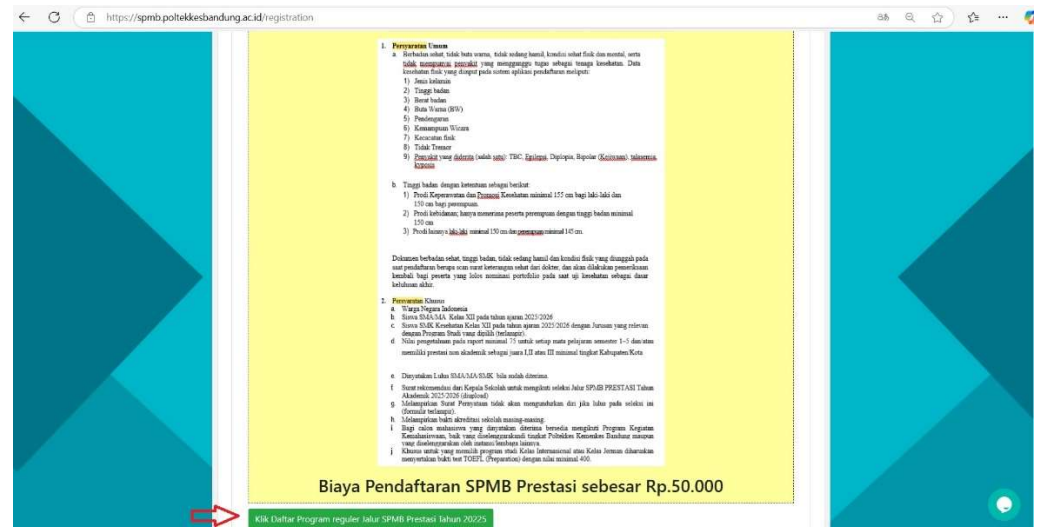

 Maka akan Muncul Menu seperti di bawah ini : isi dengan benar seperti contoh di bawh ini :

| Remenkes<br>Poltekkes Bandung                                                                                                    | Website : https://poltekkesbandung<br>No. Telp : 0224<br>Email : info@poltekkesbandun                                                         |
|----------------------------------------------------------------------------------------------------|----------------------------------------------------------------------------------------------------|
| ngumuman pendaftaran jurusan alur jadwal biaya pertanyaan                                                                                                    | (                                                                                                    |
| Terrented To Constrain the second second sec | TAUTAN PENTING      DAFTAR SPMB      Productor Cit dialute      URBUK SPMB      DIRUKUN Cit dialute      SURVEY ONLINE      Productor dialute |
| orm Pendaftaran PMDP                                                                                                    |                                                                                                    |
| Program reguler Jalur SPMB Prest                                                                                                    | asi Tahun 20225                                                                                                    |
| Nama Lengkap*<br>Nama Lengkap Anda                                                                                                    |                                                                                                    |
| Nomor Induk Kependudukan                                                                                                    |                                                                                                    |
| Nomor Induk Kependudukan                                                                                                    |                                                                                                    |
| Tempat lahir*                                                                                                    |                                                                                                    |
| Tempat Lahir Anda                                                                                                    |                                                                                                    |
| dd (mm (ana)                                                                                                    |                                                                                                    |
| Note: mm = Bulan dd = tanggal yyyy = tahun                                                                                                    | 1                                                                                                    |
| lenis Kelamin*                                                                                                    |                                                                                                    |
| Asal Sekolah*                                                                                                    |                                                                                                    |
| Pilih Asal Sekolah                                                                                                    | ~<br>~                                                                                                    |
| Kurikulum Sekolah*                                                                                                    |                                                                                                    |
| Kalkdan Sekolah                                                                                                    |                                                                                                    |
| Kurikulum Merdeka                                                                                                    | •                                                                                                    |
| Janun Lulus                                                                                                    |                                                                                                    |
| 2023<br>Tahun Lulur Perenta diwajihkan Kelar tiga nada tahun yang sama                                                                                                    |                                                                                                    |
| Nama Sekolah*                                                                                                    |                                                                                                    |
| Nama Sekolah                                                                                                    |                                                                                                    |
| Pilihan Jurusan*                                                                                                    |                                                                                                    |
| Pilih Jurusan                                                                                                    | Y                                                                                                    |
| Tingkat Prestasi                                                                                                    |                                                                                                    |
| Pilih Tingkat Prestasi                                                                                                    | ~                                                                                                    |
| Kategori Prestasi                                                                                                    |                                                                                                    |
| Kategori Prestasi                                                                                                    | ~                                                                                                    |
| Nama Prestasi                                                                                                    |                                                                                                    |
| Nama Prestasi                                                                                                    |                                                                                                    |
| Upload Prestasi                                                                                                    |                                                                                                    |
| Choose File No file chosen<br>Upload Dokumen Prestasi asli yang telah di Scan dengan bentuk file pdf maksim                                                                                                    | al kapasitas 0.5 MB/ 500 KB                                                                                                    |
| Captcha*                                                                                                    |                                                                                                    |
| 11                                                                                                    |                                                                                                    |
|                                                                                                    |                                                                                                    |
| 3) +8=                                                                                                    |                                                                                                    |
| Pastikan anda mengisi semua informasi dengan benar                                                                                                    | sebelum menekan tombol kirim.                                                                                                    |
| Pastikan anda mengisi semua informasi dengan benar<br>Informasi tagihan dan profil akan di kirim ke                                                                                                    | sebelum menekan tombol kirim.<br>• email yang telah di isi.                                                                                   |

 Catatatan : Untuk Captcha hasil dari Perjumlahan, Pastikan di colom warna oren di kasih centang, dan klik <u>Kirim</u> pastikan sampai mendapat nomor invoice pembayaran Dan silahkan lakukan pembayaran catatan :

- klik Kirim secara Otomatis mendapatkan nomor Invoice untuk melakukan pembayaran dan lakukan Pembayaran di Bank BNI, jangan menggunakan Bank Lain
  - Setelah melakukan Pembayaran
- setelah selesai melakukan proses pembayaran masuk ke Kembali ke aplikasi sipenmaru
  Klik MASUK SPMB ANK SPMB (1)

Selanjutnya muncul Menu seperti di bawah ini :

| SIPENMARU POLKESBAN                                    |    |  |  |
|--------------------------------------------------------|----|--|--|
| EMAIL                                                  |    |  |  |
| KATA SANDI                                             | 20 |  |  |
| MASUKAN CAPTCHA                                        | ~  |  |  |
| Masukan hasil gambar perhitungan di bawah dengan benar |    |  |  |
| Breards Looin                                          |    |  |  |
| Created by IT PolkesBan                                |    |  |  |

Jika Sudah bisa masuk, silahkan isi bio data, dan Jika sudah selesai pilih SIMPAN TERLEBIH DAHULU SELANJUTNYA KLIK SIMPAN & SELESAI

## Pilihan Lokasi Kota Ujian

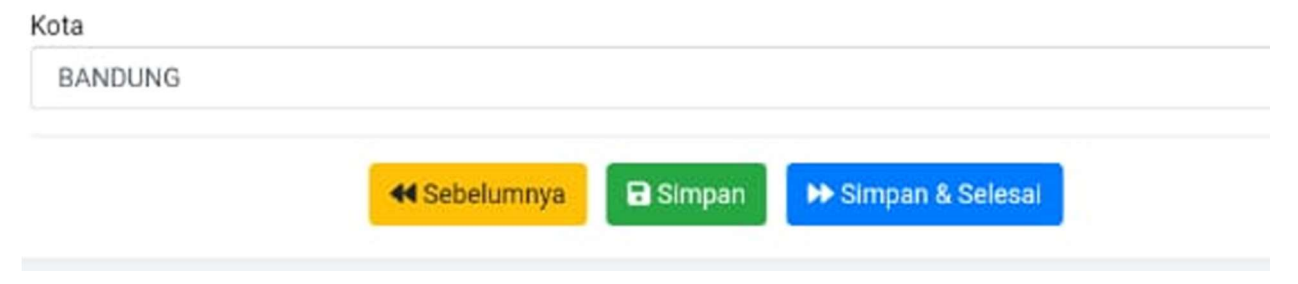